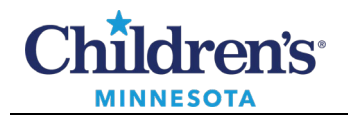

#### **Provider: Ordering Violent Restraints**

# **Ordering Violent Restraints**

To place Restraint orders:

- 1. Search for **Restraints**.
- 2. Select the appropriate Restraint order.
- 3. Click Done.

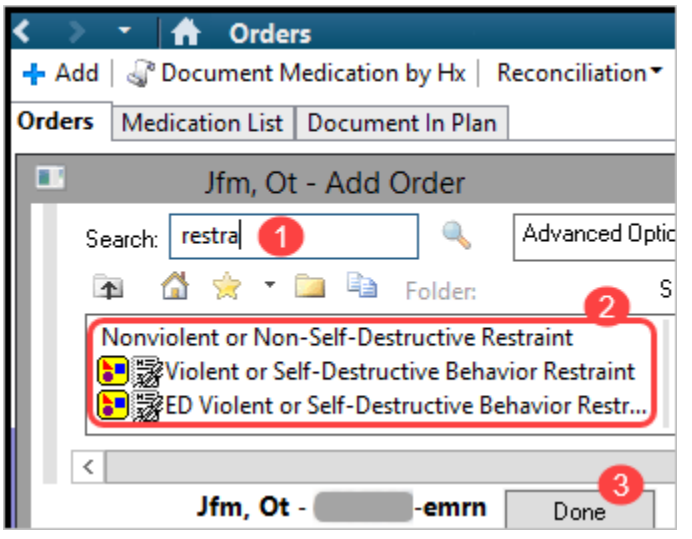

Note: The Restraint order can be saved to Favorites from the Orders tab.

## **ED** Violent or Self-Destructive Behavior Restraint Powerplan (Emergency Department only)

- 1. Select the Restraint order for your campus.
- 2. Right click on the order and select **Modify**.

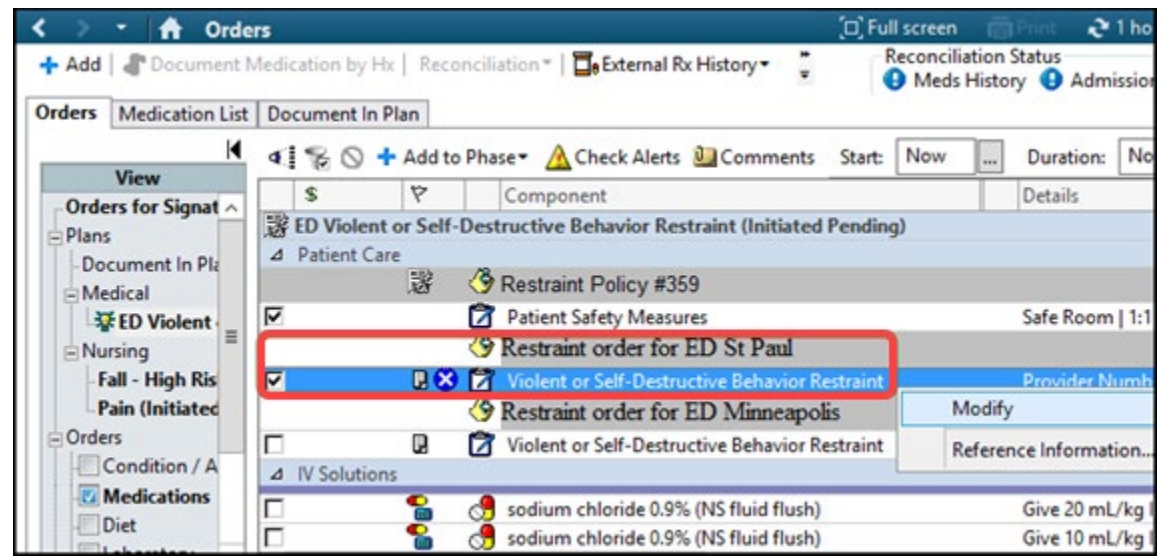

Informatics Education Updated October 2023

Questions or need assistance? Call Children's IT Service Desk 24/7 at 952-992-5000 or 4-5000 internally Copyright © 2023 Children's Minnesota. All rights reserved. Some content is based on the intellectual property of Cerner Corporation and used with permission. All other trade names and registered trademarks are the property of their respective owners. This content is designed for general use with most patients; each clinician should use his or her own independent judgment to meet the needs of each individual patient. This content is not a substitute for professional medical advice, diagnosis, or treatment.

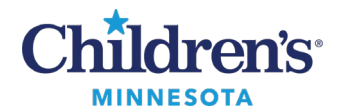

## **Provider: Ordering Violent Restraints**

## Violent or Self-Destructive Behavior Restraint Powerplan (All units outside of Emergency Department)

1. Right click on the order and select **Modify**.

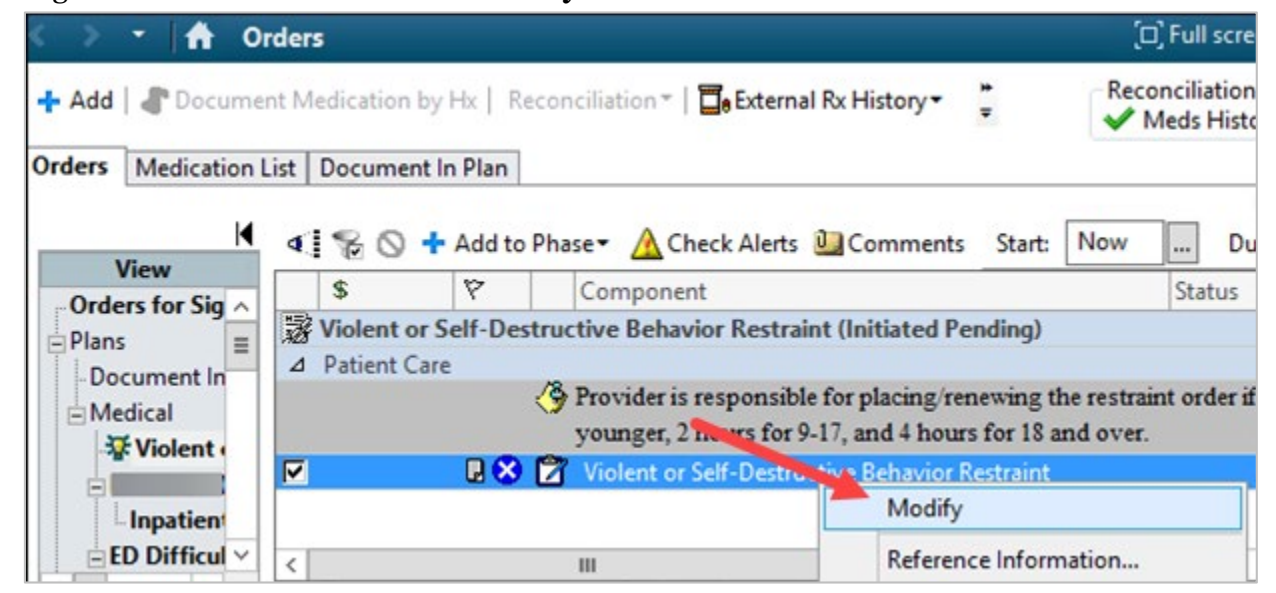

## **Complete Regulatory Information**

- 1. When **Modify** is selected, a **Code Green/Violent Restraint Provider Evaluation** form displays. Complete the required fields.
- 2. Depending on the answers selected, the appropriate **Code Green Note** or **Violent Restraint Provider Evaluation** form displays. Completing these forms fulfills regulatory requirements.

| Code Green/Violent Restraint Evaluation - Jfm, Ot                                     |                     | _       | x        |
|---------------------------------------------------------------------------------------|---------------------|---------|----------|
| 🖌 🖬 🛇 🖄 💏 🛧 🔸 📾 🖾 🗎                                                                   |                     |         |          |
| *Performed on: 09/16/2021 • US31 • CDT                                                |                     | By: 'Pr | ovider10 |
| Provider Evaluatio     Code Green/Violent Restraint Provider Evaluation               |                     |         | ^        |
| Code Green Note<br>1. Is this a new violent restraint order? (Not a renewal)          | O Yes               | O No    |          |
| 2. Will the patient reach 24 consecutive hours in restraints before this order expire | s? <sup>O Yes</sup> | O No    |          |
| 3. Is this an order to increase the number of limbs that are being restrained?        | O Yes               | O No    |          |
| 4. Did you select yes for any of the above questions?                                 | O Yes               | O No    |          |
| 5. Was there a Code Green called?                                                     | O Yes               | O No    |          |

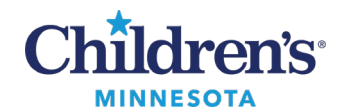

4

## **Provider: Ordering Violent Restraints**

3. Upon completion of these forms,  $\operatorname{click}^{\bigodot}$  to return to the main document and **Sign**.

| P                                         |              | Code Green Note - Jfm,       | Ot                            |                                                | P         |                                             | Violent Restrai                   | nt Provider Ev | valuation  |
|-------------------------------------------|--------------|------------------------------|-------------------------------|------------------------------------------------|-----------|---------------------------------------------|-----------------------------------|----------------|------------|
|                                           |              | Code Green                   | Note                          | otal Time                                      |           | Vio                                         | lent Restrain                     | t Provider     | Evaluation |
| Code Gre                                  | en Loc       | cation Code Gree             | en Participants <sub>co</sub> | ounseling                                      | Imm       | ediate s                                    | situation                         |                | Comments   |
| O 6th floor<br>O 7th floor<br>O 8th floor | -м С<br>-м С | ) 4100 - S                   | rsing Supervisor              | <ul> <li>15</li> <li>25</li> <li>35</li> </ul> |           | anger to se<br>anger to ot<br>rrived in res | er<br>hers<br>straints by Peace O | fficer         |            |
| . When the                                | power        | form is signed, cor          | nplete the rema               | ining Res                                      | traint c  | order.                                      |                                   | _              |            |
| 💌 Details                                 | for Via      | lent or Self-Destruc         | tive Behavior Re              | straint                                        |           |                                             |                                   |                |            |
| Det                                       | ails [       | 🕽 Order Comments             | 🕑 Offset Detai                | ls 🛛 ি 🕻                                       | )iagnose  | s                                           |                                   |                |            |
| Order det                                 | ails         |                              | <b>+ 5</b> h.                 |                                                | Detail va | lues                                        |                                   |                |            |
| Requested                                 | d Start [    | Date/Time [T;N]              |                               | ^ <b>û</b>                                     | High Ri   | sk of Inj                                   | jury to Self                      |                |            |
| Reason for Use                            |              |                              |                               |                                                |           |                                             |                                   |                |            |
| Restraint                                 | Туре         |                              |                               |                                                |           |                                             |                                   |                |            |
| Duration                                  | y<br>of Res  | traint                       |                               | <b>V</b>                                       |           |                                             |                                   |                |            |
| Criteria fo                               | or Rele      | ase<br>anowal alert (10-dioi | #: no dashes/l                | L Č                                            |           |                                             |                                   |                |            |
| rager/ce                                  | in tor re    | inewaraiert (TV-uigi         | ", no uasires/im              |                                                |           |                                             |                                   |                |            |

**Note**: The ED powerplan includes additional orders such as Labs, Urine screening, Drug screening, etc. that can be ordered prior to signing the restraint orders.

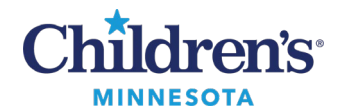

## **Provider: Ordering Violent Restraints**

#### Renew a Violent Restraint Order

1. To renew the Violent Restraint order, right click on the current Restraint order and select **Cancel/Reorder**.

|   | \$           | 7 | Order Name                          | Status  | Details                                                                                |
|---|--------------|---|-------------------------------------|---------|----------------------------------------------------------------------------------------|
| ⊿ | Patient Care |   |                                     |         |                                                                                        |
|   |              | [ | Violent or<br>Self-Destructive Beha | Ordered | 09/15/21 12:55:00 CDT, Reason for Use High Provider must perform face-to-face assessme |
| • | Medications  | 1 | Renew<br>Modify<br>Copy             |         | 0 CDT, 4x/Day<br>CST                                                                   |
|   |              |   | Cancel/Reorder                      |         |                                                                                        |
| < |              |   | Suspend<br>Activate                 |         |                                                                                        |

2. This will place a new order and cancel the existing order simultaneously. Order cleanup is completed upon placing the new order.

| ⊿ Patient C                                                               | are                                                                                                |                         |             |                                  |                                    |  |  |
|---------------------------------------------------------------------------|----------------------------------------------------------------------------------------------------|-------------------------|-------------|----------------------------------|------------------------------------|--|--|
|                                                                           | 🔟 🗵 🗗 66^ 🖵                                                                                        | Violent or Self-Destru  | Cancel      | 9/14/2021 15:05 CDT, Canceled b  | y Provider                         |  |  |
|                                                                           |                                                                                                    | Violent or              | Order       | 9/14/2021 15:05 CDT, Reason for  | Use High Risk of Injury to Self, D |  |  |
|                                                                           |                                                                                                    | Self-Destructive Beha   |             | Provider must perform face-to-fa | ice assessment and sign order w    |  |  |
| ▼ Details fo                                                              | r Violent or Self-De                                                                               | estructive Behavior Res | straint     |                                  |                                    |  |  |
| Details                                                                   | UP Order Commen                                                                                    | its 🦷 Diagnoses         |             |                                  |                                    |  |  |
| Order detail                                                              | s<br>Start Date/Time 19/                                                                           | 14/2021 15:05 CDTI      |             | + <b>%</b> h.                    | Detail values                      |  |  |
| Reason for                                                                | Use (High Risk o                                                                                   | f Injury to Self I High | Risk of Ini | ury to Others]                   | • <u>09/14/2021</u>                |  |  |
| Use least re                                                              | Use least restrictive form of restraint that protects physical safety of patient, staff, or others |                         |             |                                  |                                    |  |  |
| Type of Restraints/Seclusion [Mechanical Restraint]                       |                                                                                                    |                         |             |                                  |                                    |  |  |
| Points of R                                                               | estraints [4 Limb                                                                                  | s]                      |             |                                  |                                    |  |  |
| Duration o                                                                | f Restraint [1 hou                                                                                 | ur (8 years or younger) | )]          | 3                                | =                                  |  |  |
| Criteria for                                                              | r Release [Behavi                                                                                  | or or situation no long | jer presen  | t   Safety assured w/ less restr | -                                  |  |  |
| Pager/cell for renewal alert (10-digit #; no dashes/letters) [6512221234] |                                                                                                    |                         |             |                                  |                                    |  |  |
| Children's Hosp = USA Mobility                                            |                                                                                                    |                         |             |                                  |                                    |  |  |
| Allina Hospitals= American Messaging                                      |                                                                                                    |                         |             |                                  |                                    |  |  |
| Cardiology                                                                | Providers=America                                                                                  | an Messaging            |             |                                  |                                    |  |  |
|                                                                           |                                                                                                    |                         |             |                                  |                                    |  |  |
| Dx Table                                                                  | Orders For Cosign                                                                                  | hature                  |             |                                  | Orders For Signature               |  |  |

3. All current order details will pull forward into the new order and can be modified if needed.